# TurMancomunidadeFerrol

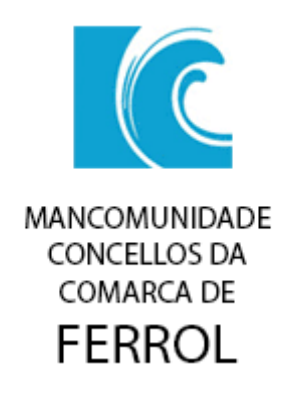

## Tabla de contenido

| Menú inicial: |                     |   |
|---------------|---------------------|---|
| Castellano:   |                     |   |
| 1-            | Recursos            | 4 |
| 2-            | Eventos             | 6 |
| 3-            | Listado de Recursos | 7 |
| 4-            | Rutas               | 8 |
| 5-            | Dencanso1           | 1 |
| 6-            | Restaurantes1       | 2 |
| 7-            | Menú Lateral        | 3 |
| Galego:       |                     | 8 |
| 1-            | Recursos            | 9 |
| 2-            | Eventos             | 1 |
| 3-            | Listado de Recursos | 3 |
| 4-            | Roteiros 24         | 4 |
| 5-            | Descanso            | 7 |
| 6-            | Restaurantes        | 8 |
| 1-            | Menú Lateral        | 9 |

# Menú inicial:

## Castellano:

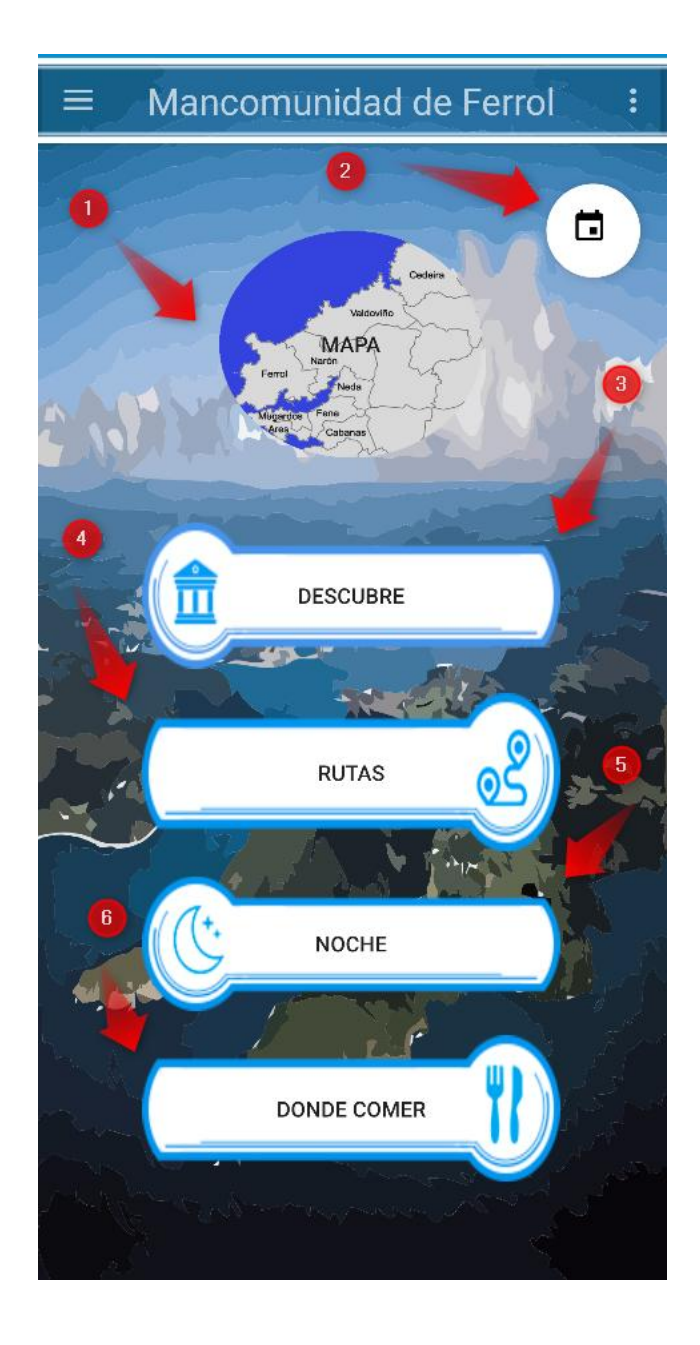

1- Pulsando sobre este botón nos lleva al mapa en donde se encuentran los recursos de la aplicación, los lugares de la mancomunidad de Ferrol

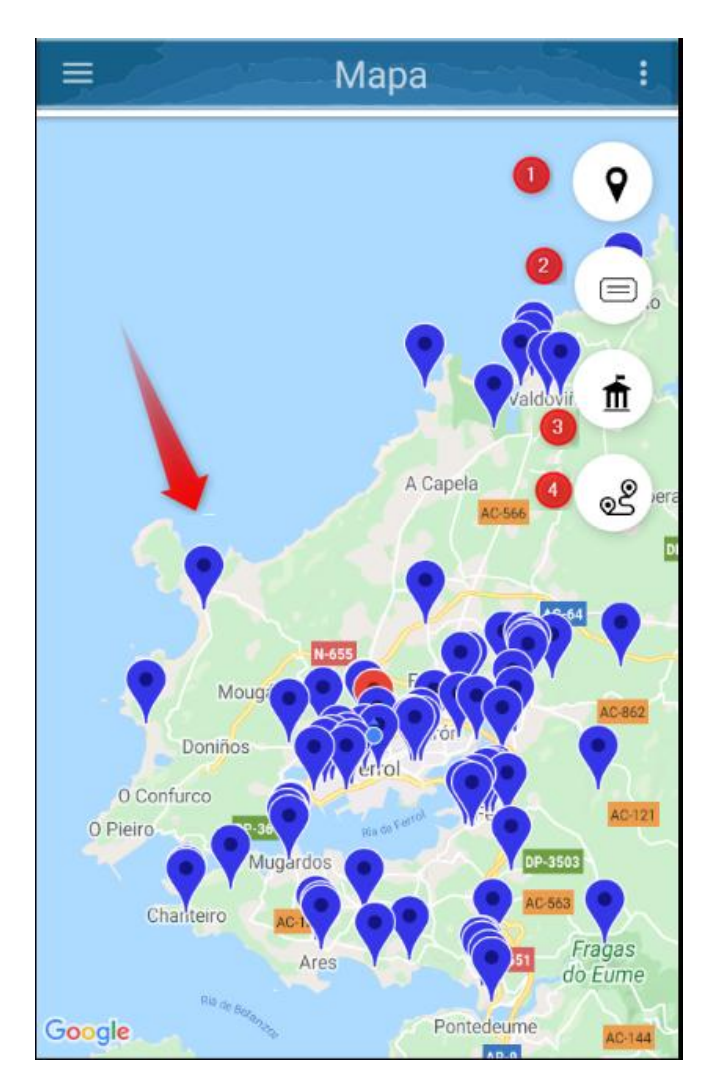

Los puntos azules: Son las posiciones de los recursos de la mancomunidad que están subidos en la aplicación

Opción 1: Nos llevará a donde esta nuestra posición y ese punto se marcará en rojo Opción 2: Filtrará los marcadores por categorías Opción 3: Filtrará los marcadores por municipios Opción 4: Filtrará los marcadores por rutas

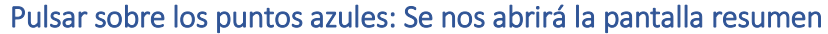

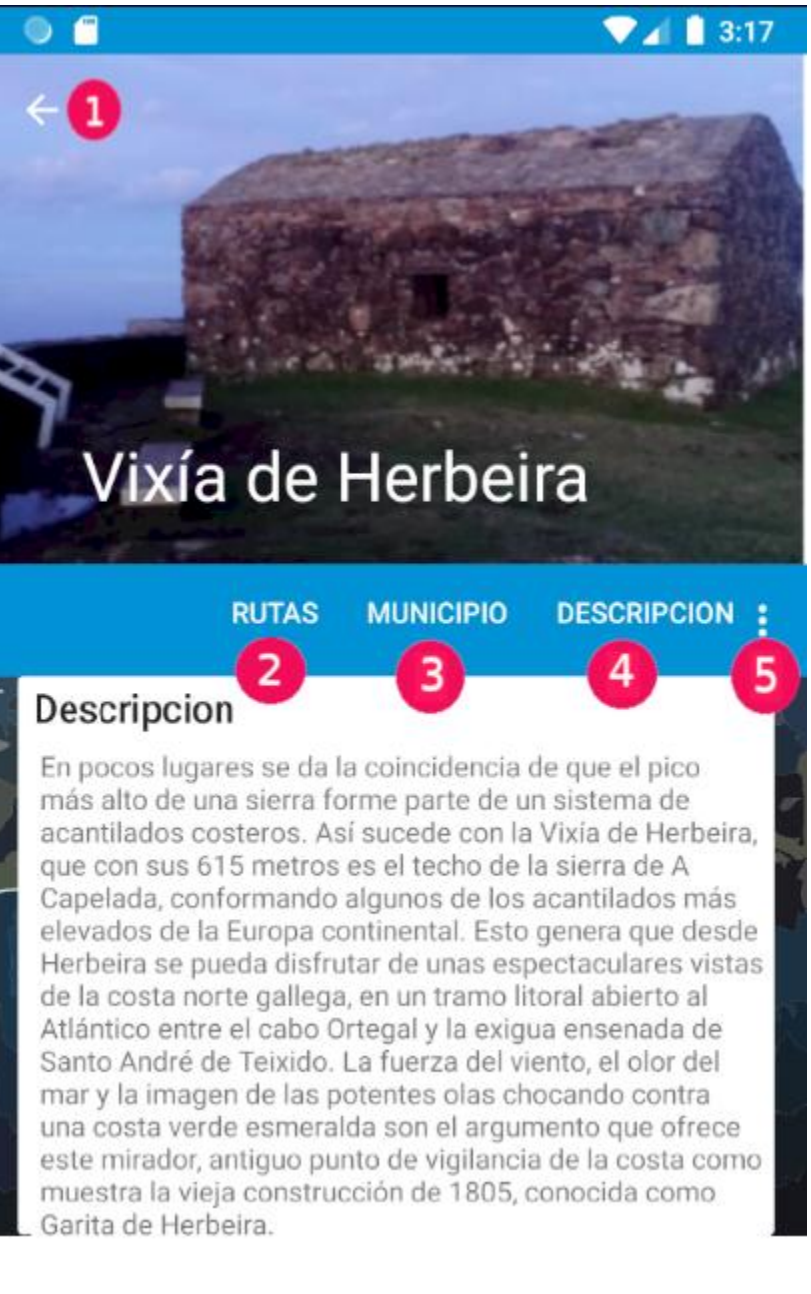

- Botón 1: Volver a la pantalla anterior Botón 2: Mostrará si el lugar pertenece a alguna ruta Botón 3: Municipio al que pertenece el recurso Botón 4: Descripción del recurso
- Botón 5: Opciones para mostrar las imágenes/vídeos del recurso.

#### Eventos:

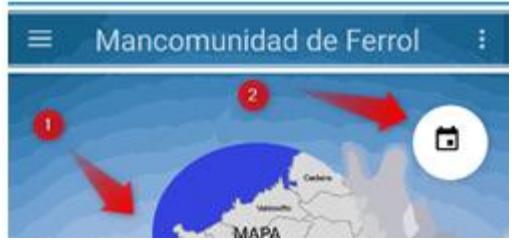

2- Pulsando sobre este botón nos llevara a una pantalla para gestionar los eventos de la mancomunidad

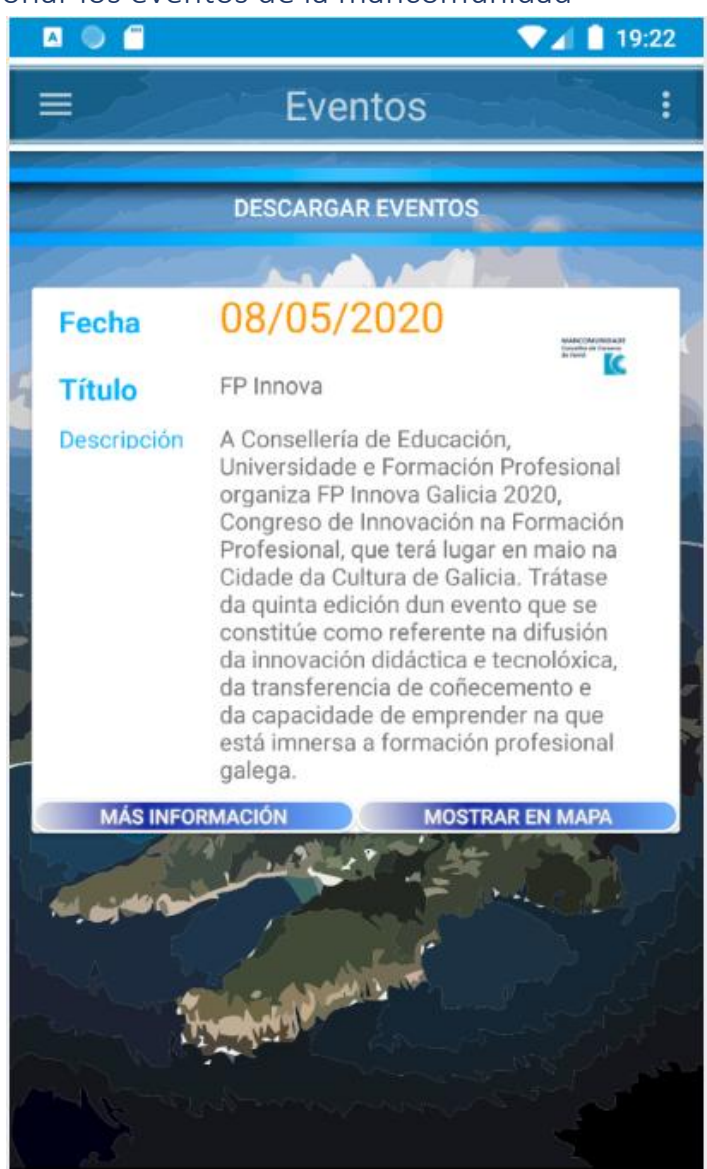

#### Botón descargar eventos:

Mediante este botón se descargarán los eventos si hay nuevos disponibles

#### Mantener pulsando sobre un evento:

Aparecerá una opción para eliminar ese evento

#### Pulsando sobre el botón Más Información:

Esta opción nos abrirá una página web con información del evento (en caso de que el evento tenga una página disponible)

#### Pulsando sobre el botón Mostrar

Esta última opción nos mostrara en el mapa del lugar del evento

**Descubre**:

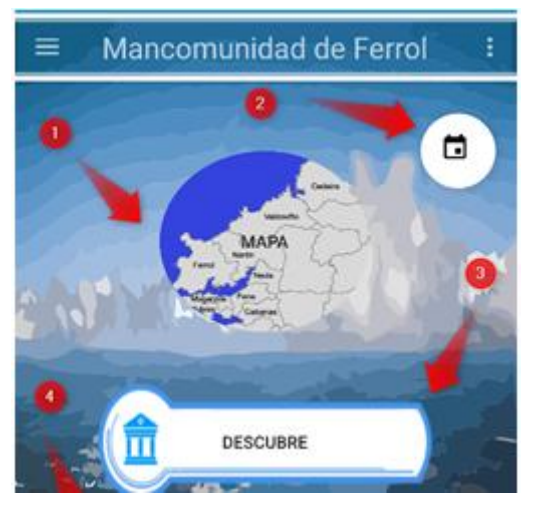

3- En este botón accederemos a un listado de todos los recursos disponibles de la mancomunidad

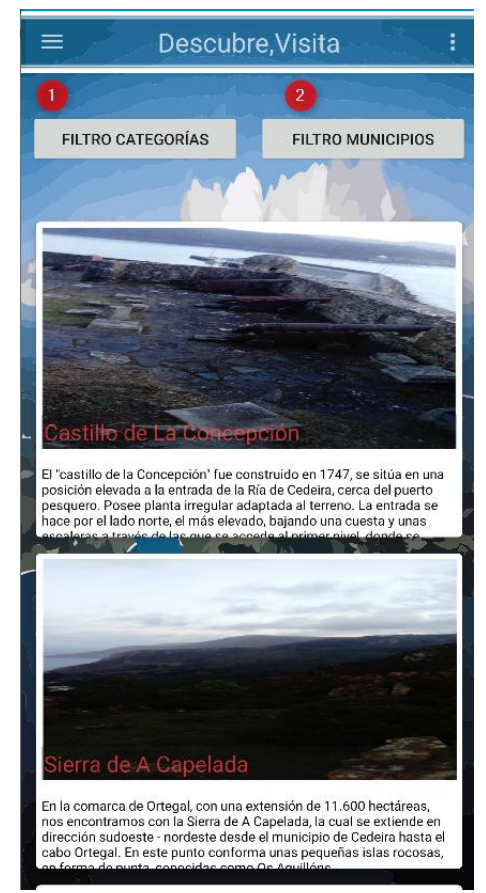

Opción 1: Nos servirá para filtrar los recursos por categorías Opción 2: Nos servirá para filtrar los recursos por municipios Pulsando sobre el recurso: Se nos abrirá la pantalla resumen

**Rutas**:

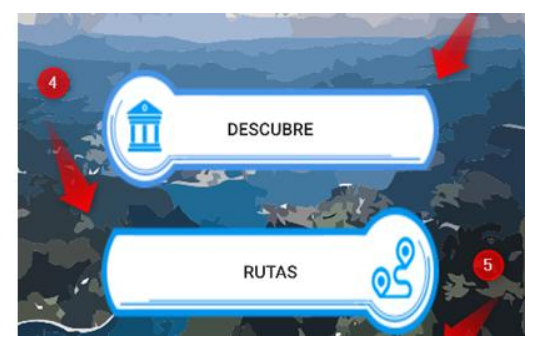

4- Mediante esta opción podremos gestionar las rutas entre los lugares disponibles en la mancomunidad, tanto añadir nuevas rutas, acceder a las que hay y por último eliminarlas

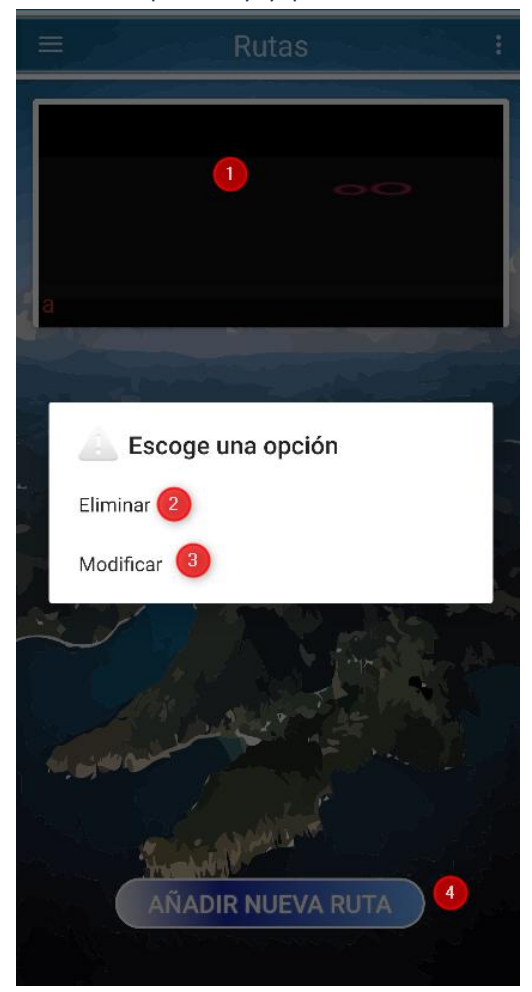

#### Opción 1:

Manteniendo pulsado sobre esta opción nos aparecerá el cuadro de dialogo de la opción 2 y 3

Y pulsado normal nos aparecerá el listado de los, lugares que componen esa ruta

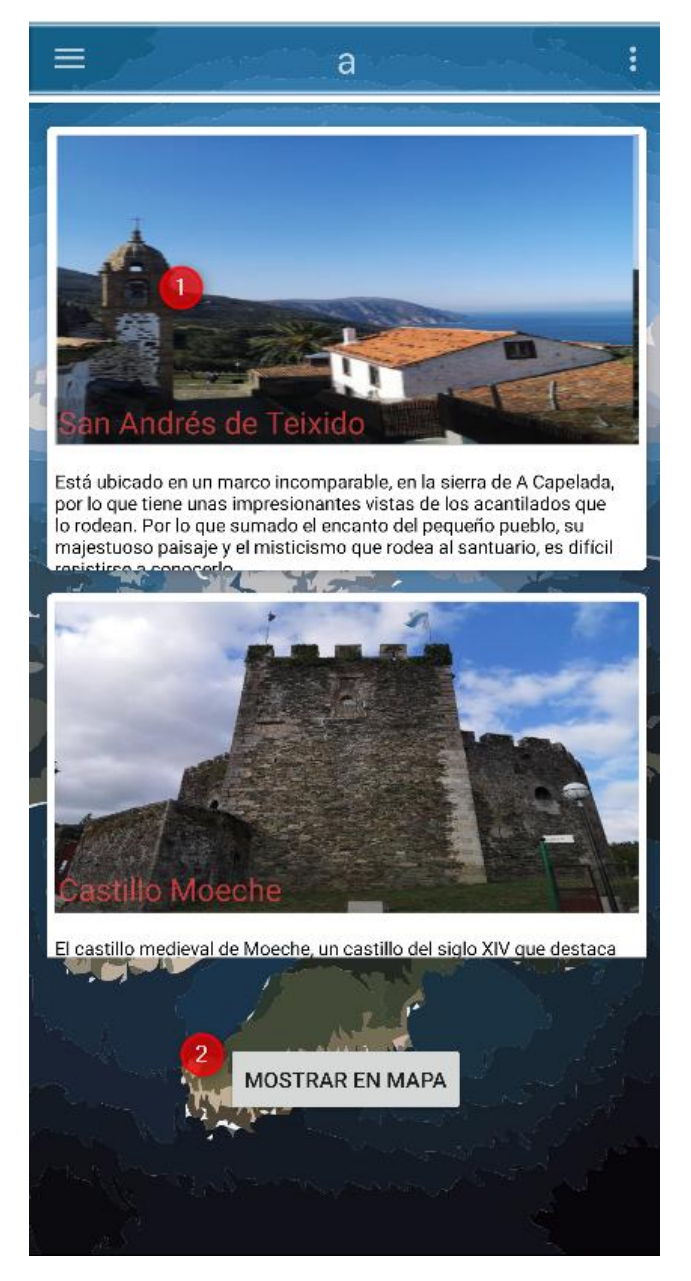

#### Marcador 1:

Pulsando sobre esta imagen se nos abrirá la ventana de resumen, manteniéndolo pulsado nos dará la opción de eliminarlo

#### Marcador 2:

Aquí nos abrirá un mapa con los recursos que componen la ruta señalados

**Rutas**:

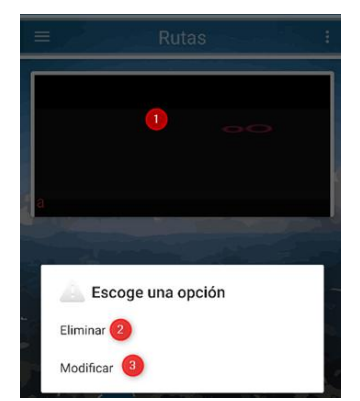

Opción 1: Muestra los recursos que conforman la ruta Opción 2: Eliminará la ruta Opción 3: Nos abrirá una ventana para modificar la ruta

Opción 1: Muestra la ruta:

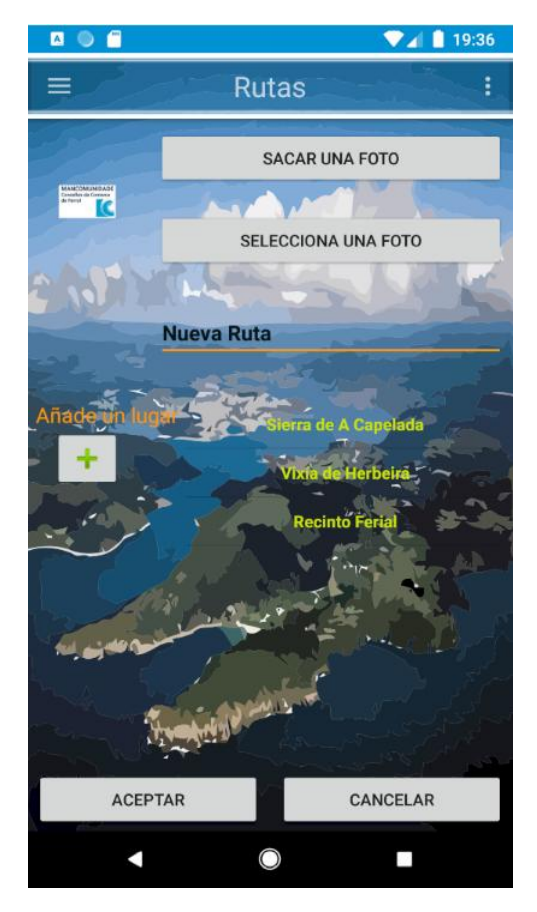

Botón Sacar Foto: Sacaremos una foto con la cámara para cambiar la imagen de la ruta.

Botón Seleccionar Foto: Elegiremos una imagen de la galería para cambiar la imagen de la ruta

Botón +: Añadiremos un lugar a la ruta

Lista de lugares: Manteniendo pulsado eliminaremos un lugar de la ruta

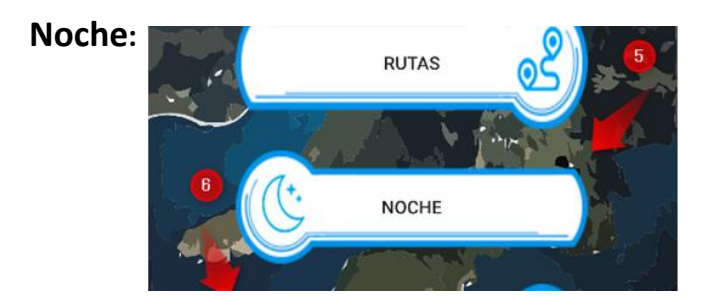

5- Con esta opción podremos ver los lugares en donde poder descansar, hoteles, casas rurales, pensiones, etc....

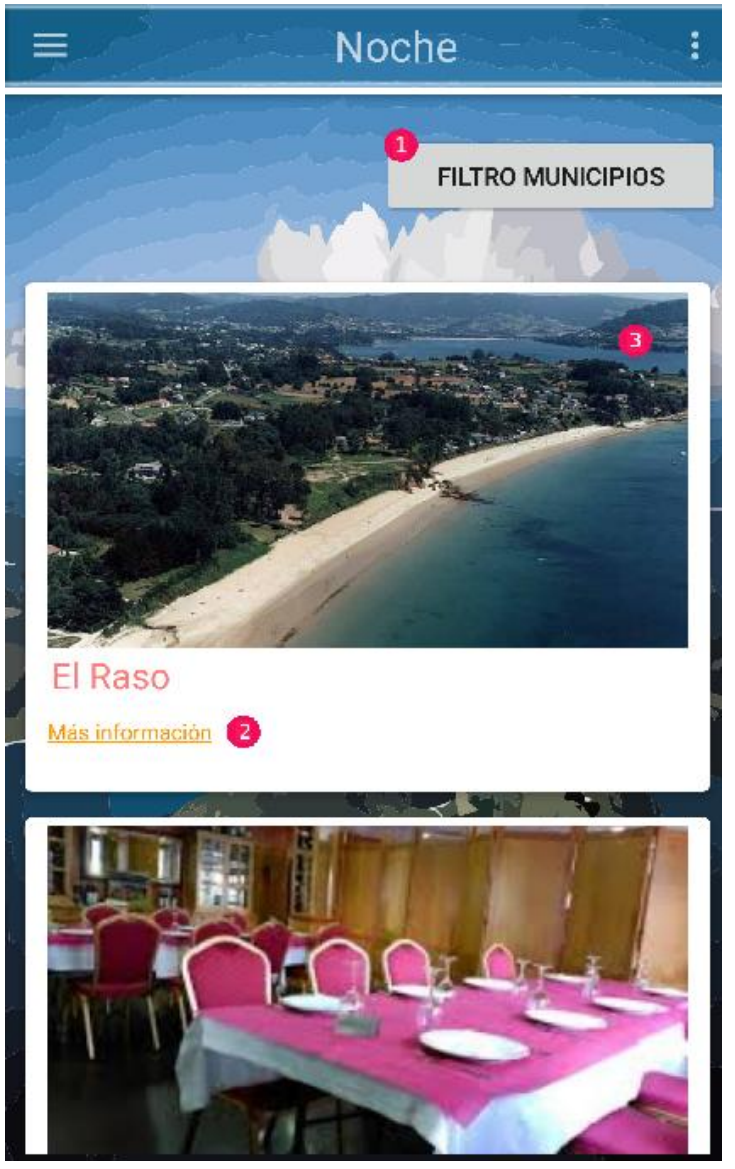

Opción 1: Filtraremos los recursos por los municipios Opción 2: En el caso de tener un enlace nos abrirá una página con información del recurso Opción 3: Al pulsar nos mandara a la ventana de descripción

### Donde Comer:

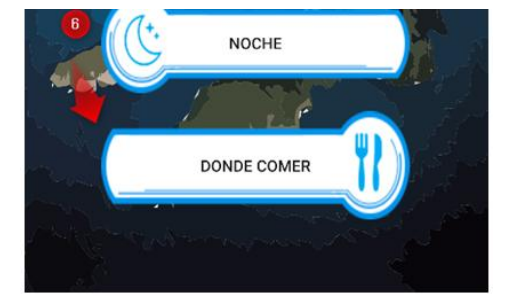

6- Con este botón accederemos a un listado de los restaurantes disponibles en la mancomunidad

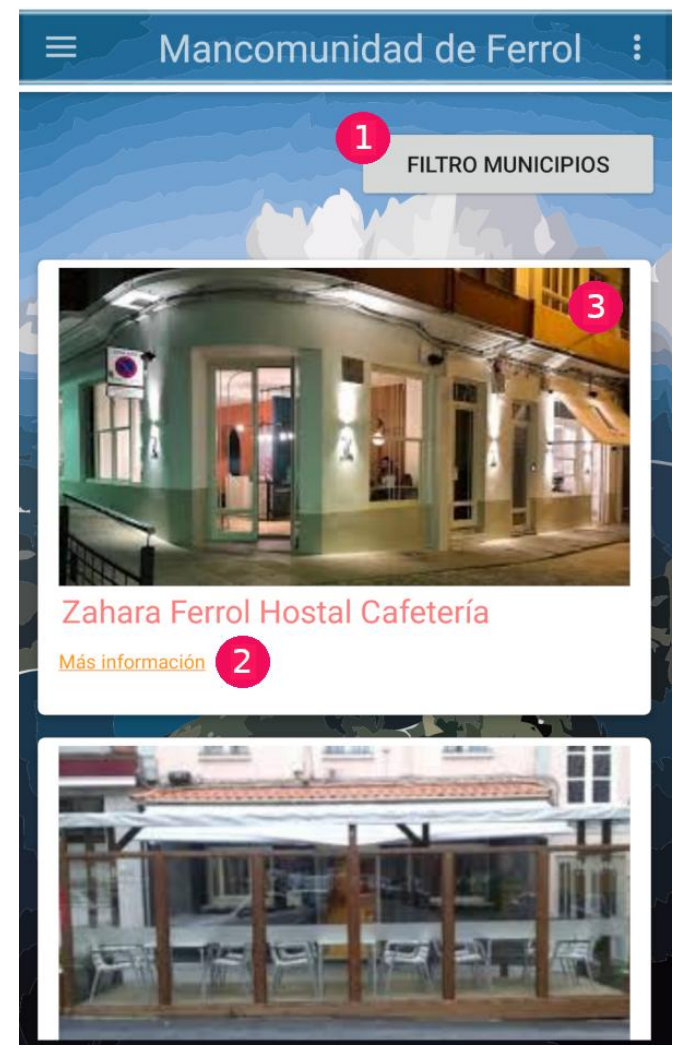

Opción 1: Filtrar los recursos por municipios Opción 2: Se nos abrirá un enlace a con información del recurso Opción 3: Se nos abrirá la pantalla de descripción

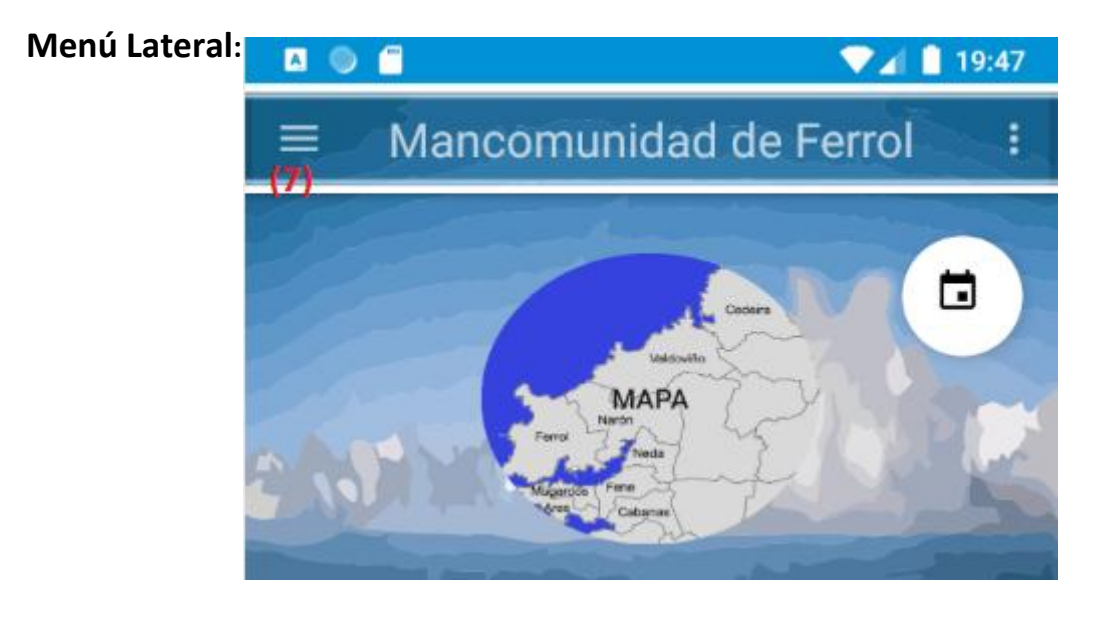

7- Esta opción nos abrirá un menú lateral. Indicar que dicha opción también se consigue 'arrastrando' el dedo desde el lado izquierdo de la aplicación al derecho.

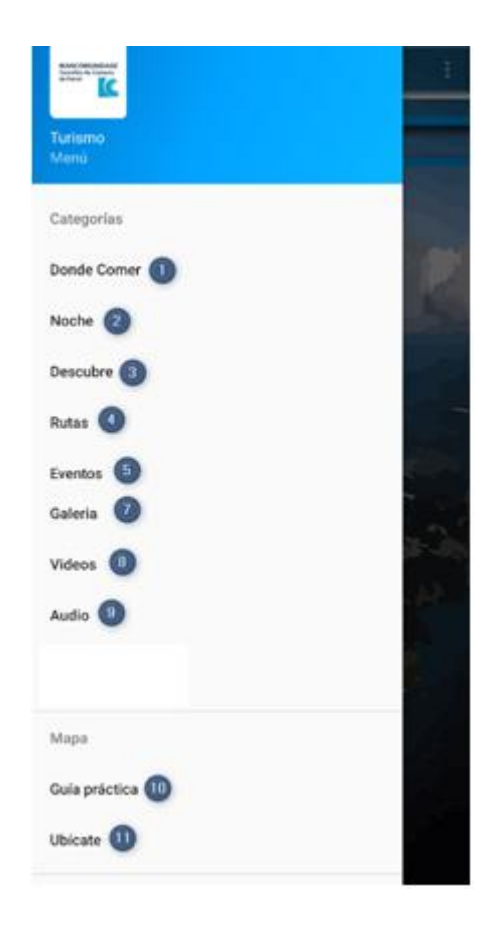

| Мара          |                | . 44 |
|---------------|----------------|------|
| Guía práctica |                |      |
| Ubícate       | e              |      |
| Social        |                |      |
| <             | Compartir 12   |      |
| $\geq$        | Contáctanos 13 |      |

Opción 1: Con esta opción llegaremos al mismo sitio que con la opción 6 del menú general, a un listado de restaurantes de la mancomunidad Opción 2: Esta opción nos llevara al mismo sitio que la opción 5 del menú principal, a un listado de hoteles, pensiones, casas rurales, etc....

Opción 3: Esta opción nos llevara a la misma pantalla que la opción 3 del menú principal, a un listado de los recursos de la mancomunidad subidos en la aplicación

Opción 4: Esta opción nos llevara al mismo lugar que la opción 4 del menú principal, a la gestión de las rutas de la aplicación

Opción 5: Esta opción nos conducirá a la misma pantalla que pulsando el botón marcado como 2 en el menú principal, a la gestión de los eventos de la mancomunidad

Opción 6: Esta opción nos llevara a una lista de los lugares creados por nosotros en la aplicación

Opción 7: Esta opción nos llevara a un listado de las imágenes que hay en la aplicación

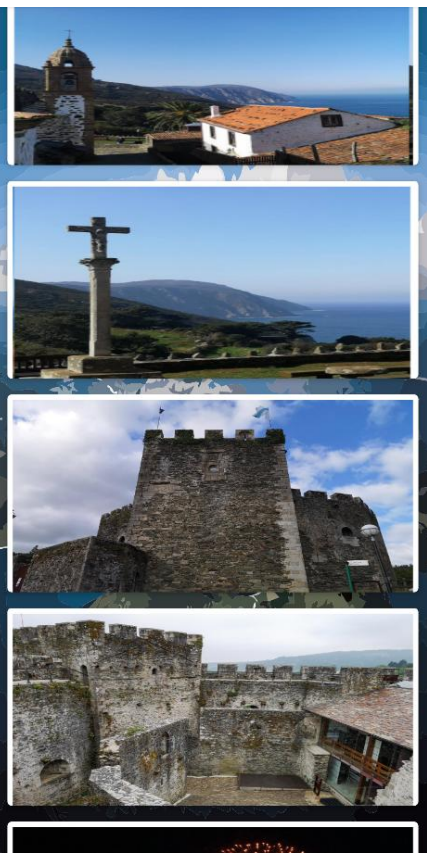

Opción 8: Pulsando sobre este botón podremos ver videos de los municipios que forman la mancomunidad Opción 9: Pulsando sobre este botón podremos escuchar Podcast de los municipios que componen la mancomunidad Opción 10: Con esta opción abrirás este documento

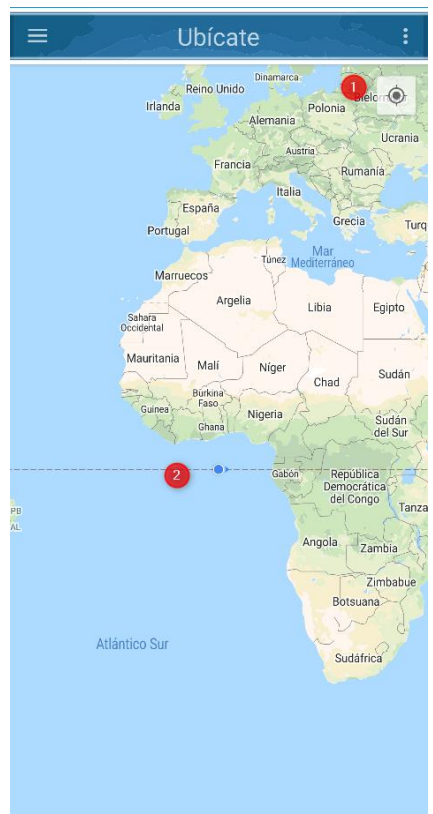

Opción 11: Con esta opción se abrirá un mapa y nos mostrará donde estamos

Marcador 1: Con esta opción nos aremos zoom hacia nuestra posición Marcador 2: Este punto simboliza nuestra posición

Opción 12: Con esta opción podremos compartir un enlace de Google Play de la aplicación

Opción 13: No abrirá una ventana para mandar un correo a los administradores de la aplicación

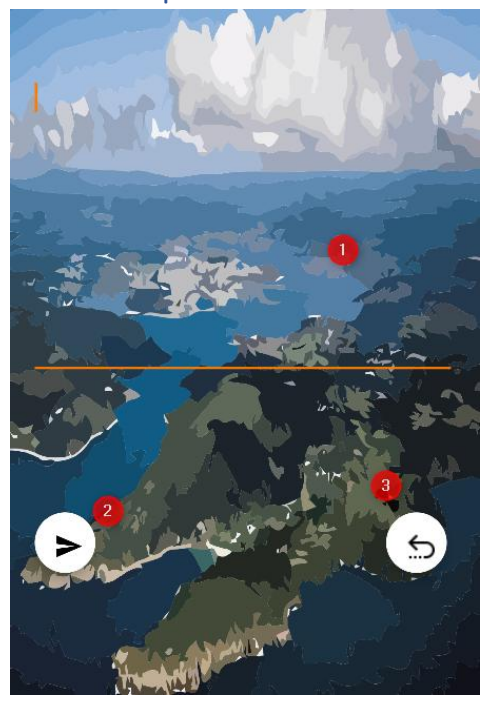

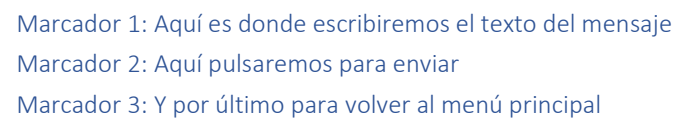

# Galego:

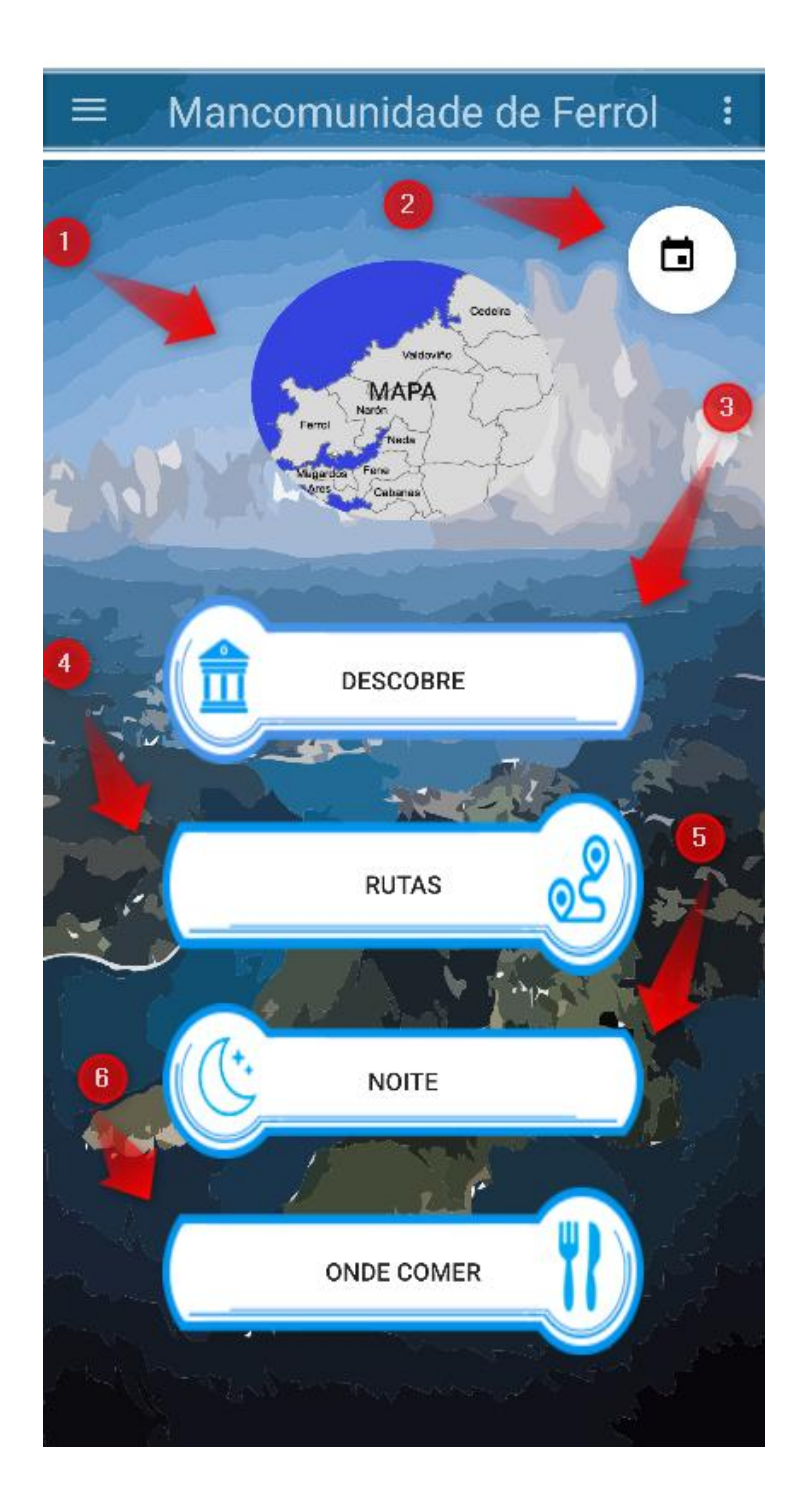

1- Premendo neste botón lévanos ao mapa onde se atopan os recursos da aplicación, os lugares da mancomunidade de Ferrol

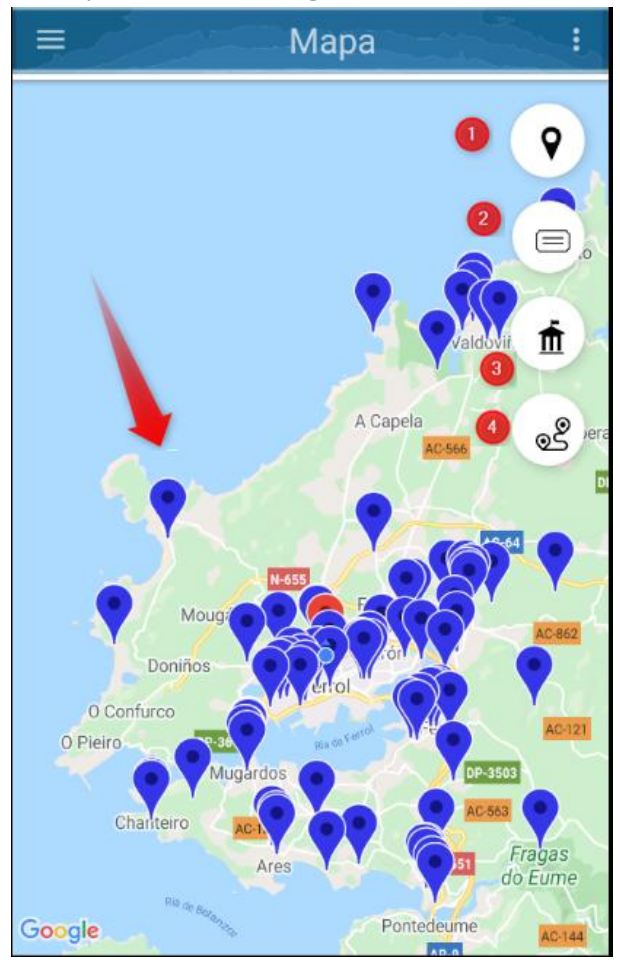

Puntos azuis: Son as posicións dos recursos da mancomunidade . Opción 1: Levará nos ata onde está a nosa posición e ese punto estará marcado en vermello Opción 2: Filtrará os marcadores por categorías Opción 3: Filtrará os marcadores por concellos

Opción 4: Filtrará os marcadores por rutas

Ao facer clic nos puntos azuis abrirase a pantalla de resumo:

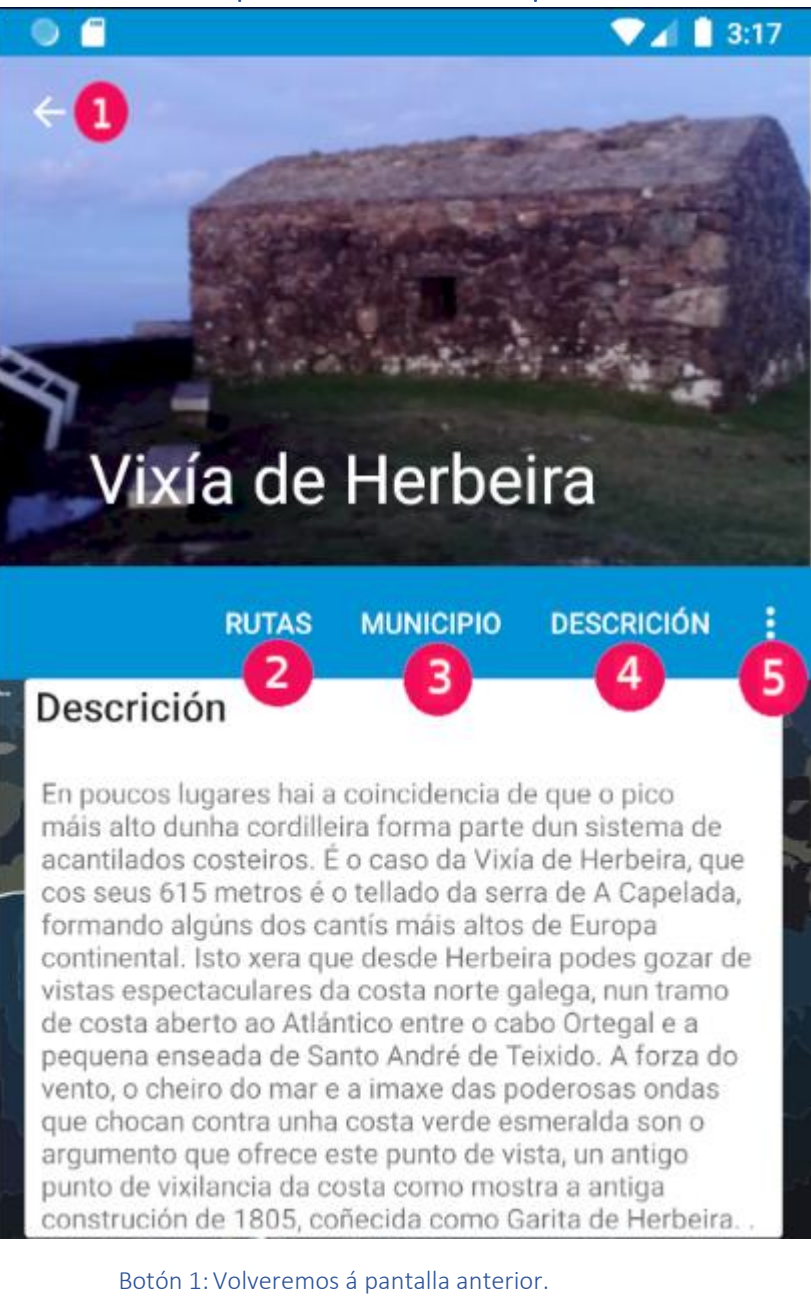

Botón 2: Amosará se o lugar pertence a calquera ruta Botón 3: Isto non dirá a que municipio pertence o recurso Botón 4: Amosaranos a descrición do recurso Botón 5: Aparecerá as opción para ver as imaxes / vídeos do recurso

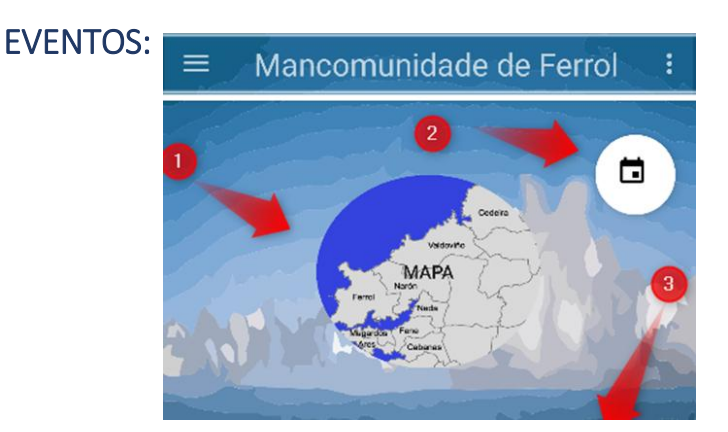

2- Ao premer este botón levaranos a unha pantalla para xestionar os eventos da comunidade

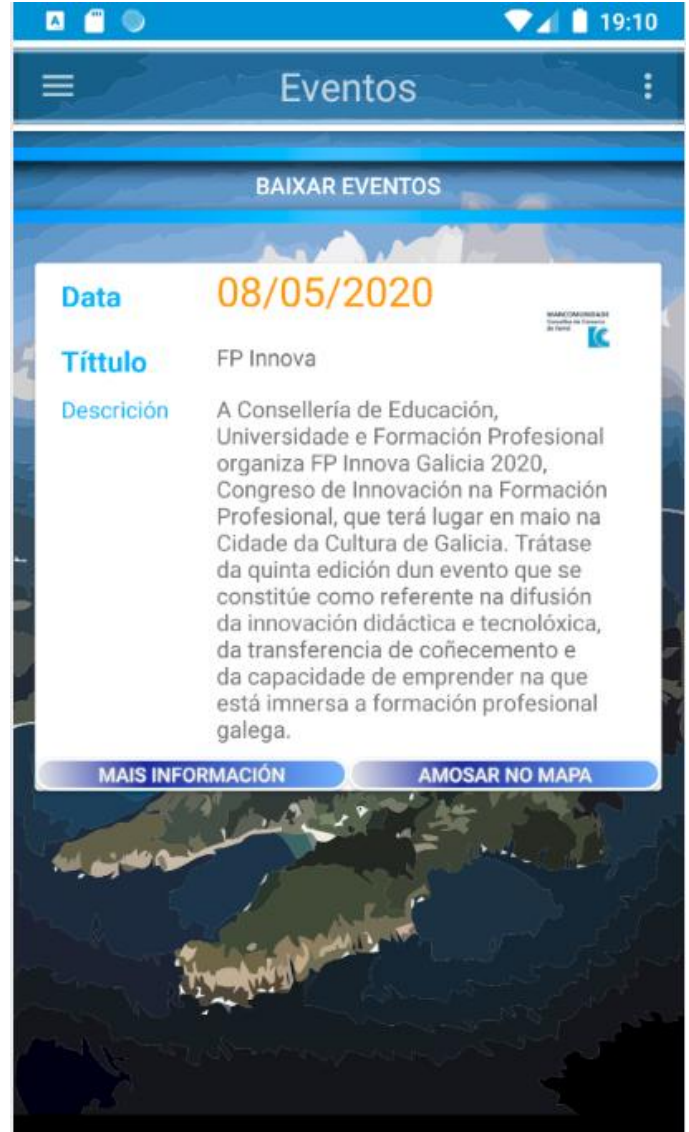

Botón descargar eventos: Mediante este botón descargaranse os eventos se hai novos dispoñibles Manter pulsando sobre un evento: Aparecerá una opción para eliminar ese evento

#### Premendo sobre o botón Mais Información:

Esta opción abriranos una páxina web coa información do evento (no caso de que teña información adicional)

Premendo sobre o botón Amosar Amosará no mapa o lugar do evento

#### Botón descargar eventos:

Mediante este botón descargaranse os eventos se hai novos dispoñibles Mantendo premido sobre un evento: Apareceranos unha opción para eliminar ese evento DESCOBRE:

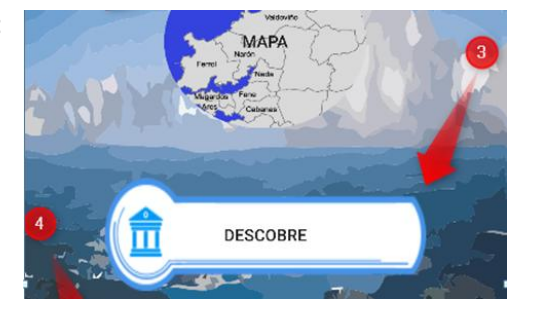

3- Neste botón accederemos a unha listaxe de todos os recursos dispoñibles da mancomunidade

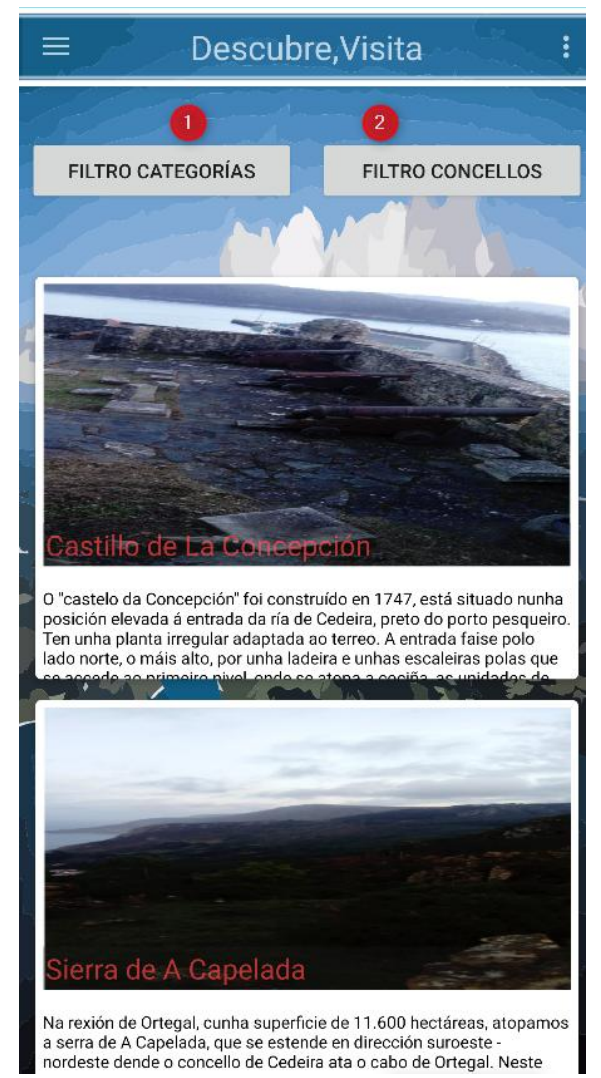

Opción 1: Serviranos para filtrar os recursos por categorías Opción 2: Serviranos para filtrar os recursos por municipios Pulsando sobre o recurso: Abrirásenos a pantalla resumen

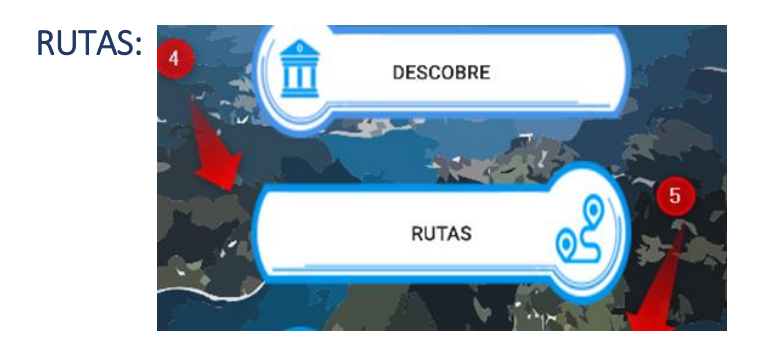

4- Mediante esta opción poderemos xestionar os roteiros entre os lugares dispoñibles na mancomunidade, tanto engadir novos roteiros, acceder ás que hai e por último eliminalas

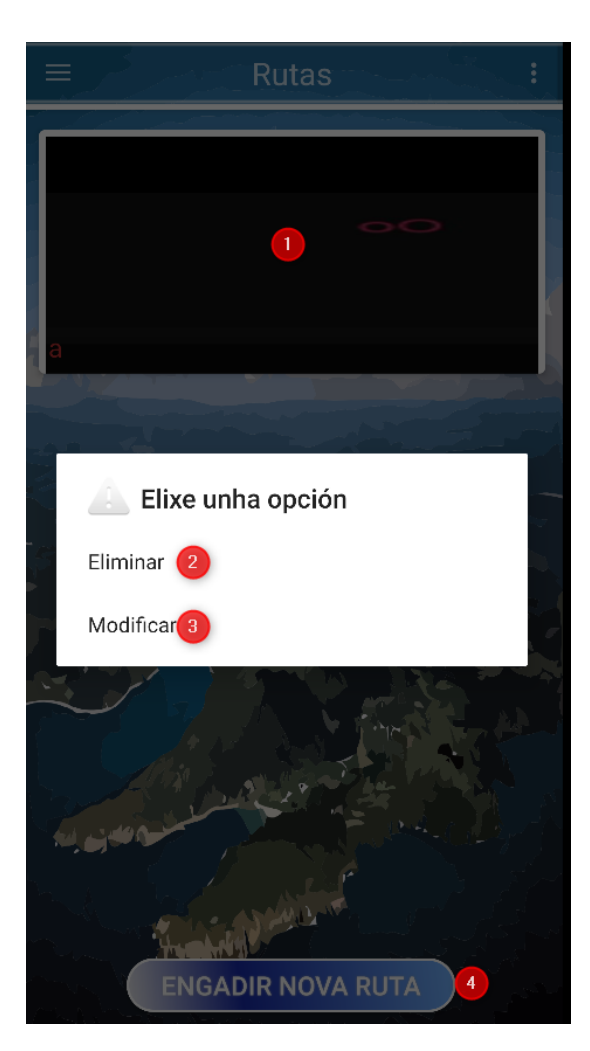

Opción 1: Mantendo pulsado sobre esta opción apareceranos o cadro de dialogo da opción 2 e 3 e pulsado normal apareceranos a listaxe dos, lugares que compoñen ese roteiro

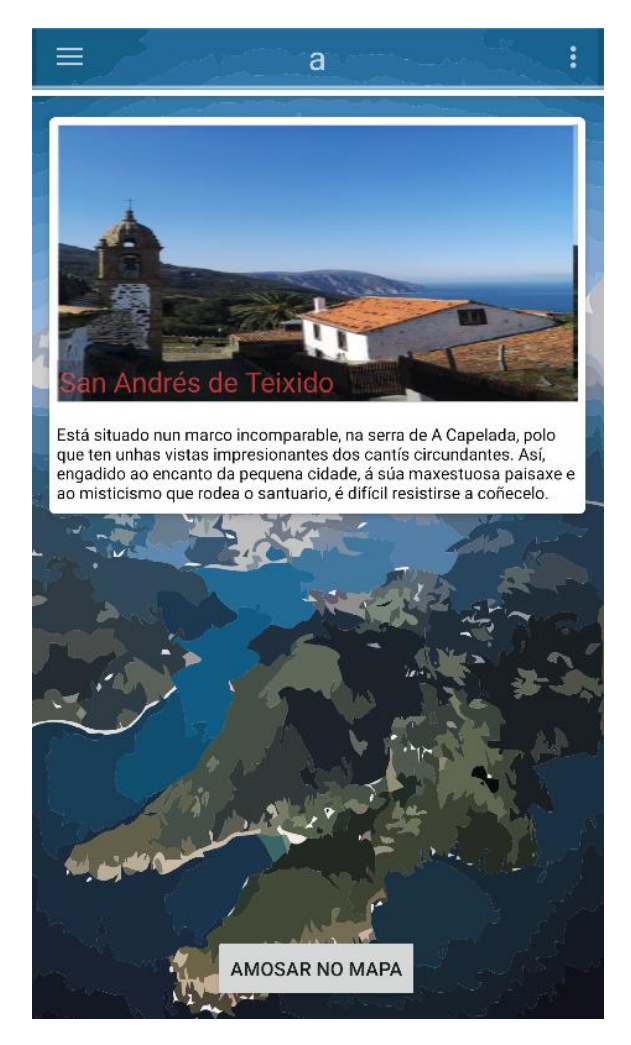

Marcador 1: Pulsando sobre esta imaxe abrirásenos a xanela de resumo, manténdoo pulsado daranos a opción de eliminalo

Marcador 2: Aquí abriranos un mapa cos recursos que compoñen o roteiro sinalados

#### Opción 2: Eliminará o roteiro

Opción 3-4: Abriranos unha xanela para crear/modificar o roteiro

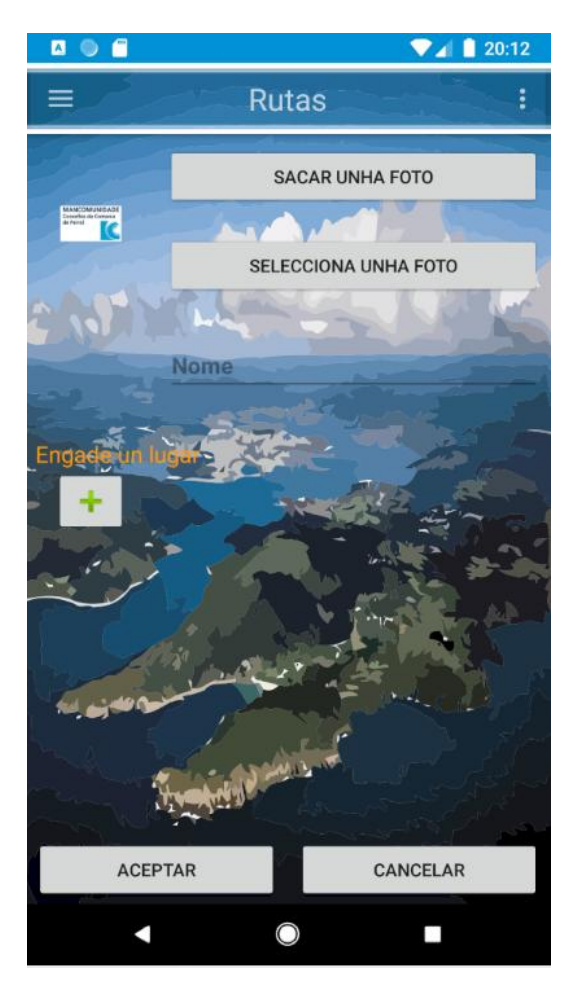

Botón Sacar Foto: Tomaremos unha foto coa cámara para cambiar a imaxe do roteiro.

Botón Seleccionar Foto: Elixiremos unha imaxe da galería para cambiar a imaxe do roteiro.

Botón +: Engadir un lugar ao roteiro.

Lista de lugares: Mantendo premido eliminaremos un lugar do roteiro.

Botón Aceptar: Engadir/Modificar a ruta ao roteiro.

Botón Cancelar: Sae do roteiro.

NOITE:

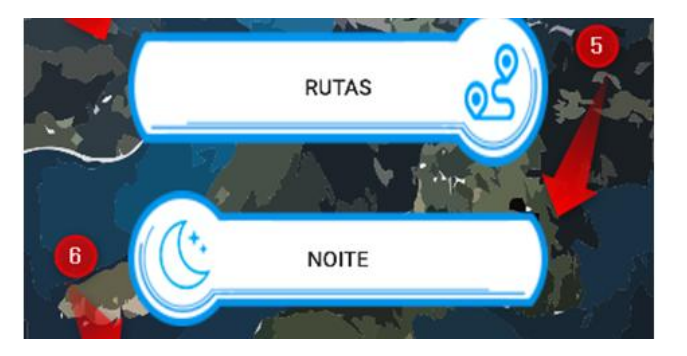

5- Con esta opción poderemos ver os lugares onde poder descansar, hoteis, casas rurais, pensións, etc....

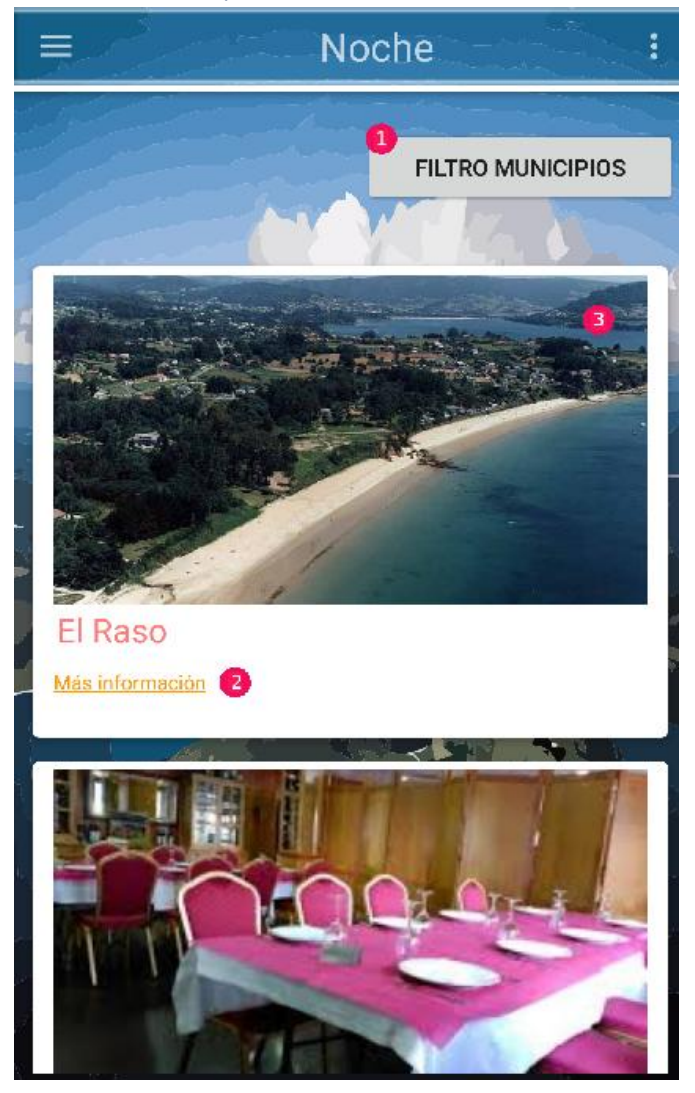

Opción 1: Filtraremos os recursos polos municipios Opción 2 No caso de ter unha ligazón abriranos unha paxina con información do recurso Opción 3: Ao pulsar mandásenos á xanela de descrición

ONDE COMER:

6- Con este botón accederemos a unha listaxe dos restaurantes dispoñibles na mancomunidade

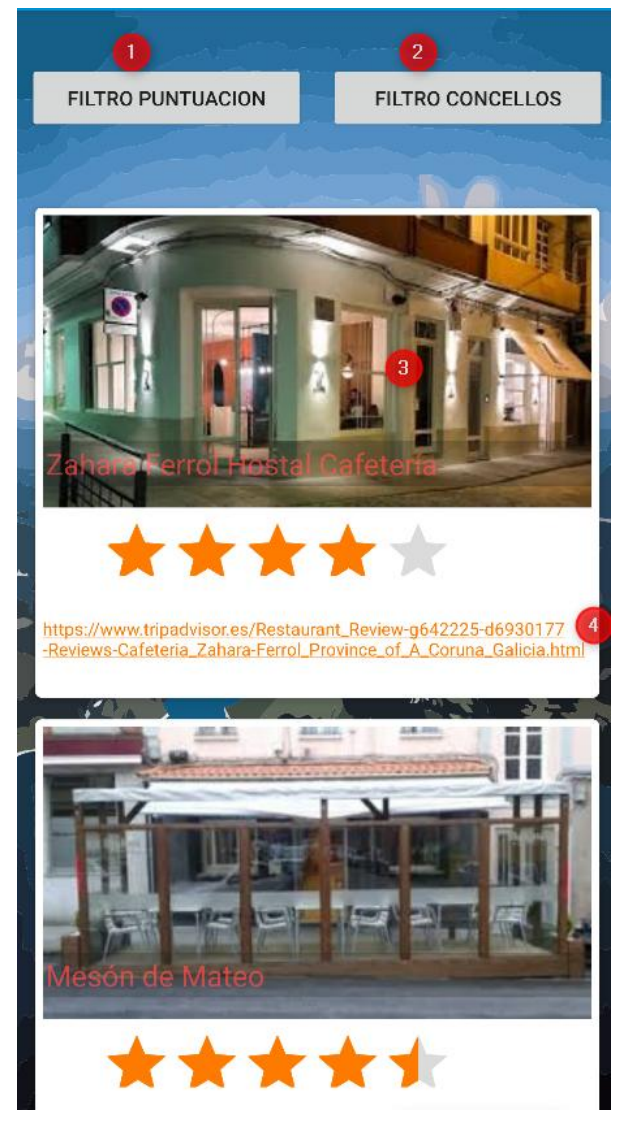

Opción 1: Filtrar os recursos por puntuación Opción 2: Filtrar os recursos por municipios Opción 3: Abrirásenos a pantalla de descrición Opción 4: Abrirásenos unha ligazón a con información do recurso

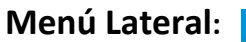

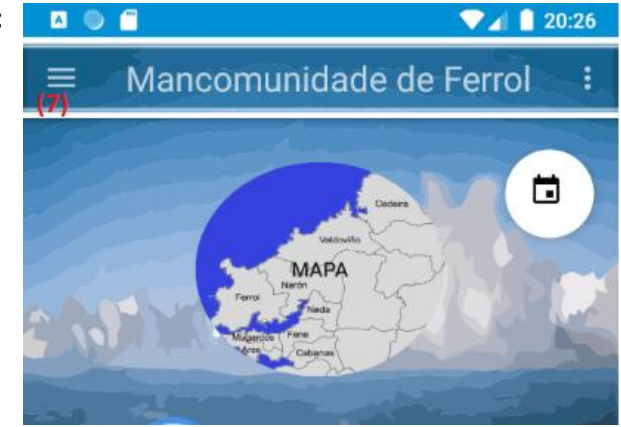

1- Esta opción abriranos un menú lateral. Indicar que dita opción tamén se obtén 'arrastrando' o dedo dende o lado esquerdo da aplicación ao dereito.

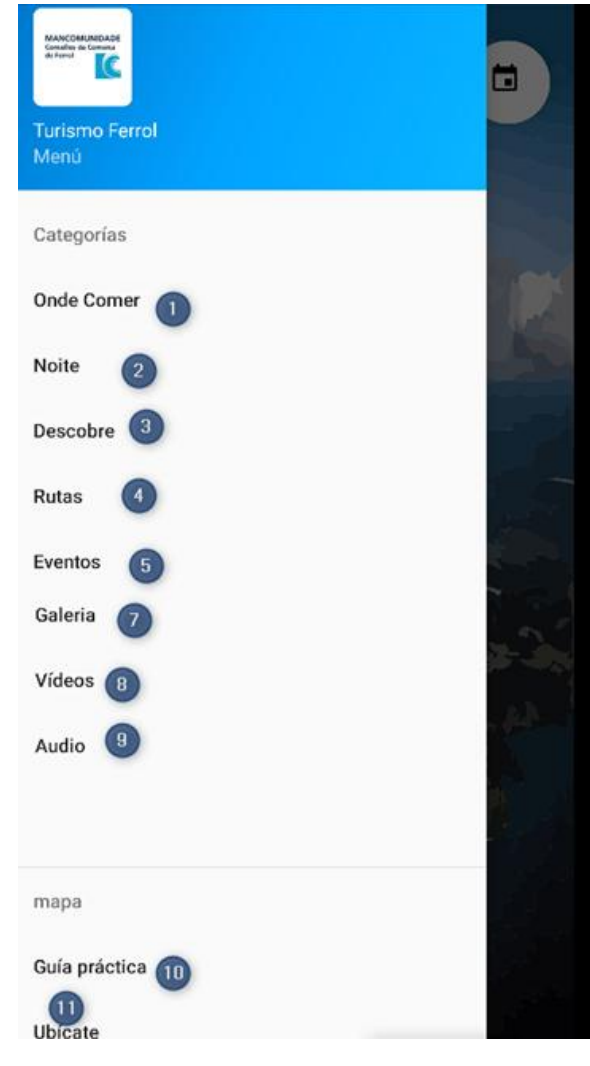

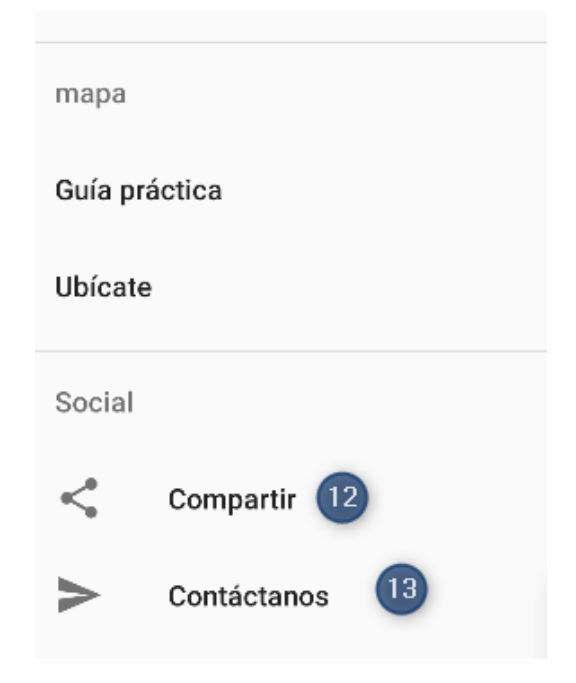

Opción 1: Con esta opción chegaremos ao mesmo sitio que coa opción 6 do menú xeral, a unha listaxe de restaurantes da mancomunidade Opción 2: Esta opción levásenos ao mesmo sitio que a opción 5 do menú

principal, a unha listaxe de hoteis, pensións, casas rurais, etc....

Opción 3: Esta opción levásenos á mesma pantalla que a opción 3 do menú principal, a unha listaxe dos recursos da mancomunidade subidos na aplicación

Opción 4: Esta opción levásenos ao mesmo lugar que a opción 4 do menú principal, á xestión dos roteiros da aplicación

Opción 5: Esta opción conduciranos á mesma pantalla que pulsando o botón marcado como 2 no menú principal, á xestión dos eventos da mancomunidade

Opción 6: Esta opción levásenos a unha lista dos lugares creados por nós na aplicación

Opción 7: Esta opción levásenos a unha listaxe das imaxes que hai na aplicación

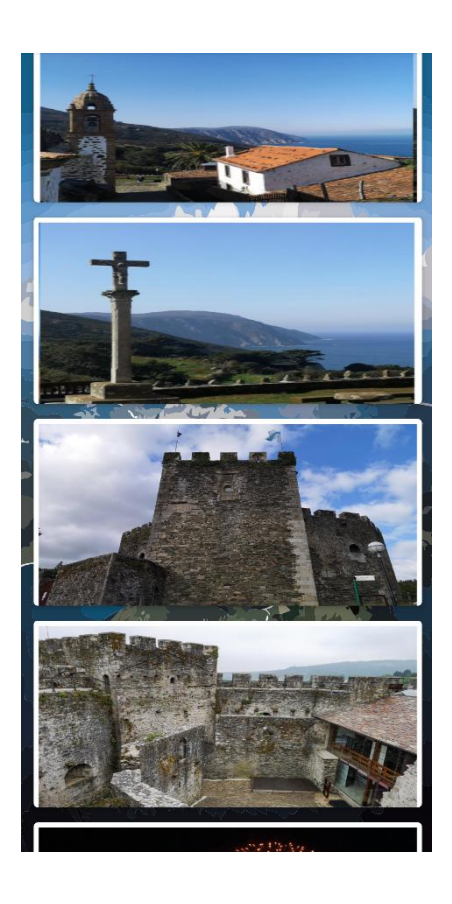

Opción 8: Pulsando sobre este botón poderemos ver vídeos dos municipios que forman a mancomunidade Opción 9: Pulsando sobre este botón poderemos escoitar Podcast dos municipios que compoñen a mancomunidade Opción 10: Con esta opción abrirás este documento

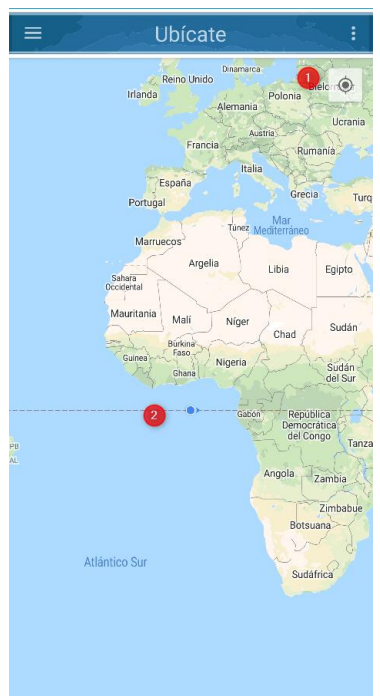

Opción 11: Con esta opción abrirase un mapa e mostraranos onde estamos.

Marcador 1: Con esta opción nos aremos zoom cara á nosa posición Marcador 2: Este punto simboliza a nosa posición

Opción 12: Con esta opción poderemos compartir unha ligazón de Google Play da aplicación

Opción 13: Non abrirá unha xanela para mandar un correo aos administradores da aplicación

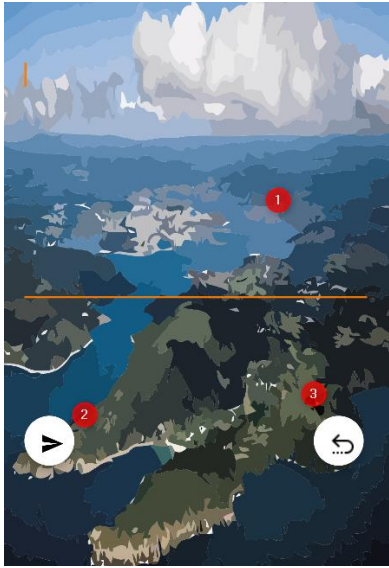

Marcador 1: Aquí é onde escribiremos o texto da mensaxe Marcador 2: Aquí pulsaremos para enviar Marcador 3: E por último para volver ao menú principal